Scritto da Administrator Mercoledì 06 Gennaio 2021 19:28

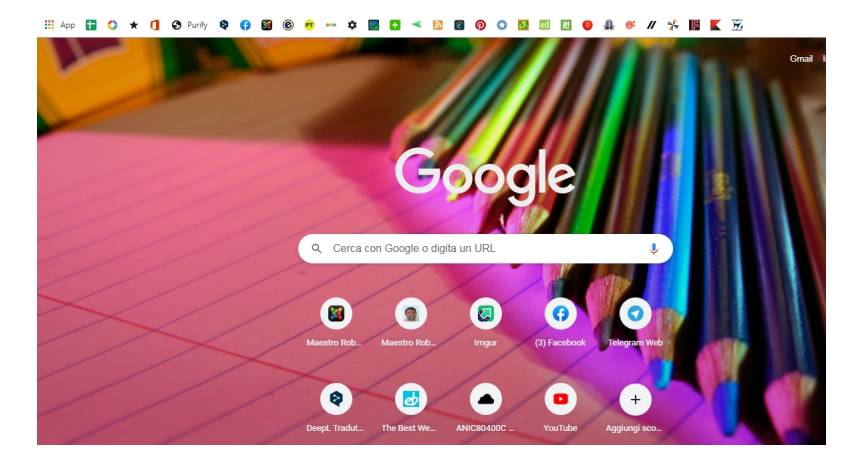

Forse non tutti sanno che è possibile personalizzare il proprio browser Chrome, adattandolo alle nostre necessità.

{loadposition user7}

Partiamo dall'aspetto grafico. Se aprite una nuova scheda del browser e cliccate in basso a destra su " *Personalizza*" potrete modificare lo sfondo del browser, scegliendo tra i motivi proposti o caricando una immagine presente nel vostro pc, come nell'esempio sotto.

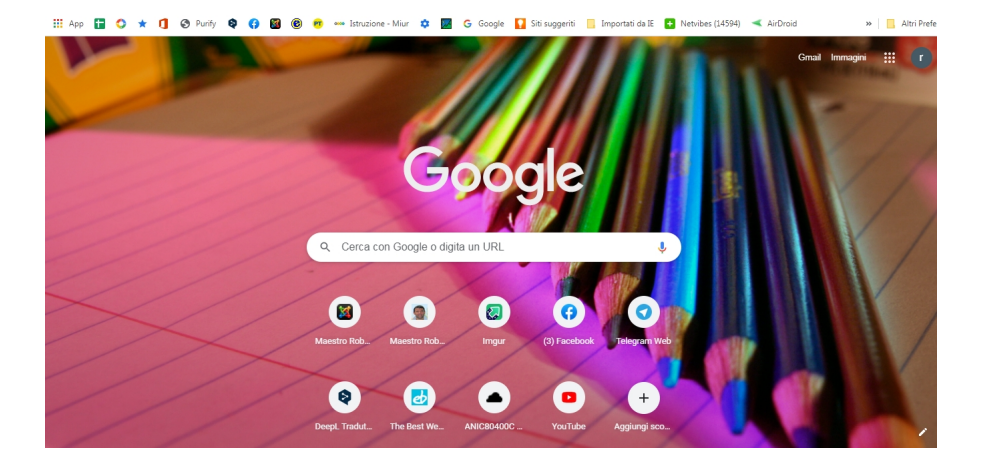

Personalizzare Google Chrome

Scritto da Administrator Mercoledì 06 Gennaio 2021 19:28

Sempre da Personalizza o cliccando su *+ Aggiungi scorciatoia* potrete creare nella home una raccolta di link ai siti web più visitati. Ogni volta dovrete compilare un form in cui indicherete il titolo e il link del sito in questione, creando in tal modo un vero e proprio strumento di bookmarking, dove archiviare i link più utilizzati. E' possibile scegliere di visualizzare gli shortcuts dei siti più visitati o quelli della della vostra raccolta.

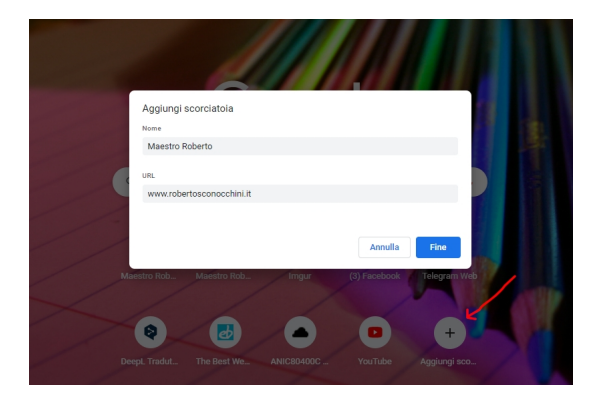

E' anche possibile customizzare colori e temi delle vostre schede con la terza opzione della sezione Personalizza.

Un altro aspetto personalizzabile è quello della Barra dei Preferiti. Normalmente sulla barra vi appaiono le icone e la descrizione, limitando a 6-7 i Preferiti visualizzabili. Ma se andate con il tasto destro sopra ogni colegamento, cliccate su *Modifica* 

e cancellate il contenuto accanto a

Nome

, lascerete solo l'icona del vostro sito, xconsentendo alla vostra Barra dei Preferiti di ospitare un gran numero di collegamenti.

Personalizzare Google Chrome

Scritto da Administrator Mercoledì 06 Gennaio 2021 19:28

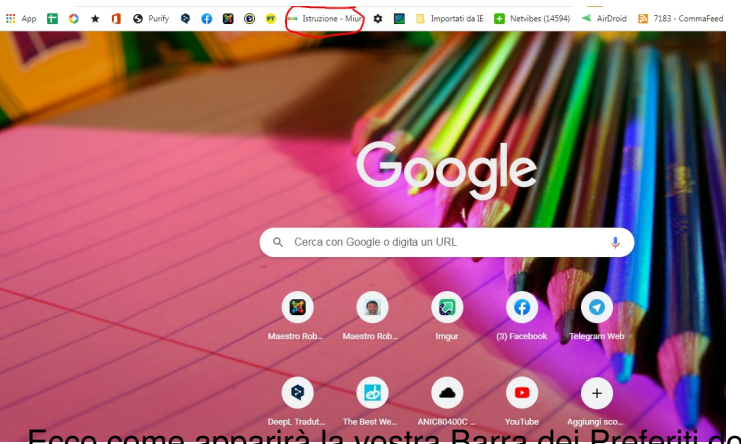

viti cano aver tolto i vari nomi. j D III App 🖬 🗘 \star 🚺 🏵 Purify ᡇ 🛟 🖾 0.19

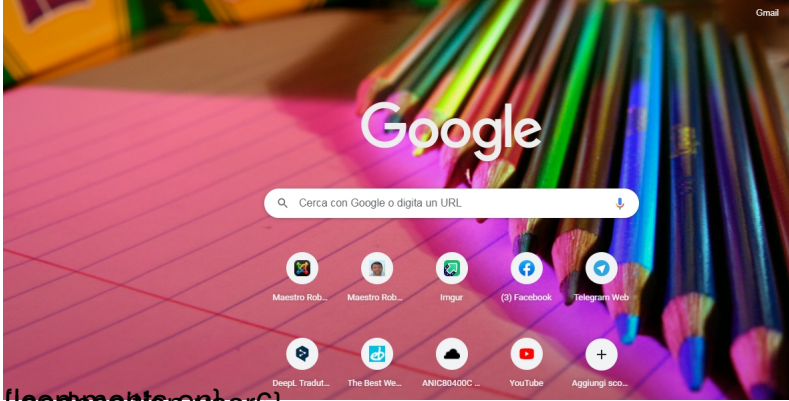

{joadpositisrouser6}